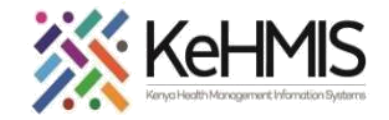

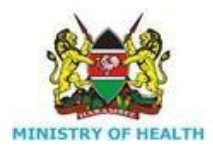

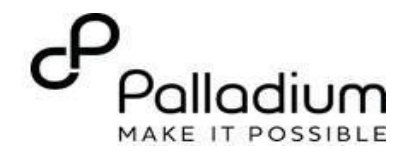

# **CASE MANAGEMENT SERVICES**

[Last updated: 17<sup>th</sup> Jul 2023]

| Tasks:              | Manage clients from case management services in the HIV program                                                                                                    |
|---------------------|----------------------------------------------------------------------------------------------------|
| Objective:          | Linking a client to a specific service provider for targeted intervention.                                                                                                    |
| Required Materials: | Client enrolled in HIV service, Health Care provider                                                                                                    |
| Description:        | KenyaEMR supports a comprehensive Case management module that supports documentation, tracking and reporting of clients linked to their case managers. This manual outlines how to link a client to a case. |
| Who:                | Doctor, Clinical Officer, Nurse, Health records officer or data clerk                                                                                                    |
| Learning Objectives | <ul> <li>By the end of this session, you will be able to:</li> <li>Successfully log into KenyaEMR</li> <li>Successfully Register, enroll and link a client to their respective case managers</li> </ul>     |

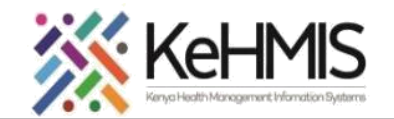

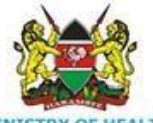

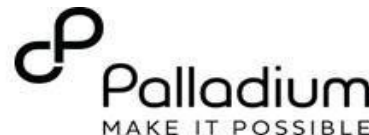

#### Step 1 : Login in to KenyaEMR

- Login to KenyaEMR
- Enter the application server URL
   *"[serverIPadress:8080/openmrs]"* and press Enter key on the keyboard.
- On successful loading, you should navigate to the system login page.
- Authenticate entry by providing username and password on the fields and click "*Login*" Upon successful login, you shall be navigated to KenyaEMR Home Page

#### KenyaEMR Home Page

The landing page - You will see the facility dashboard. Locate and click **Home** to load the Home Page.

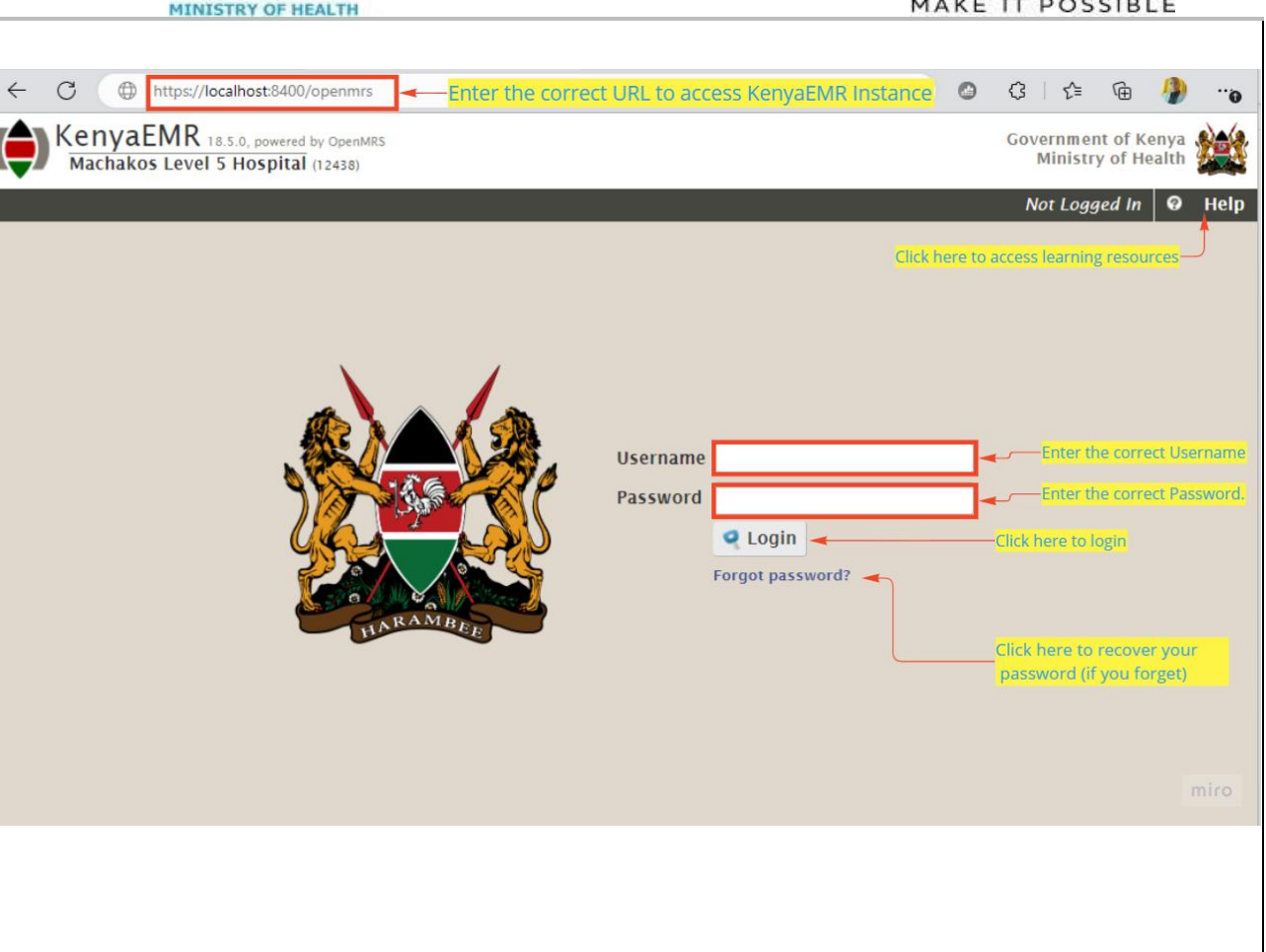

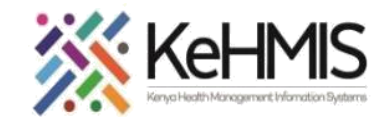

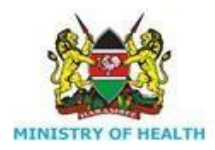

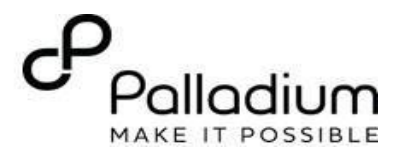

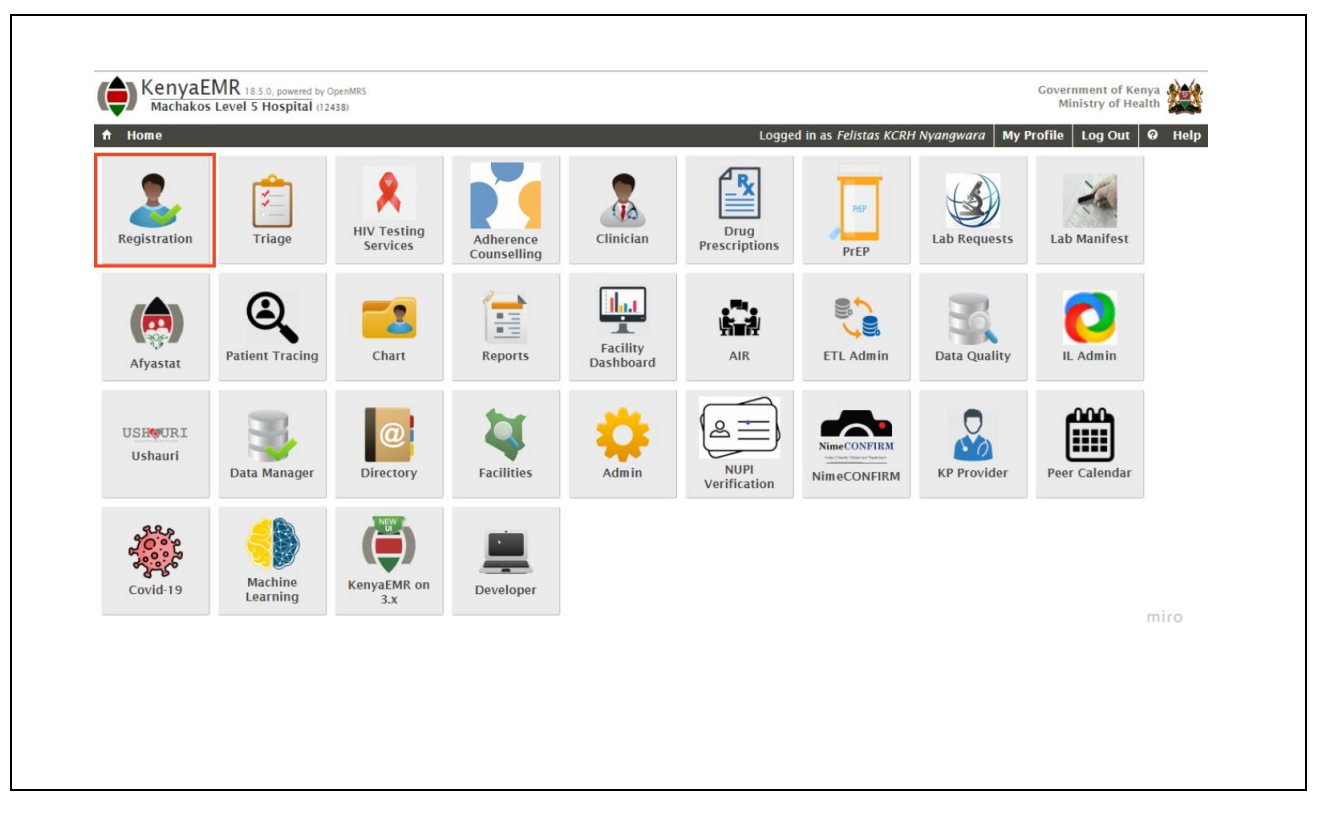

# Step 2: Access the homepage.

# To access the Case management Module

- Click **Home** and then click **Registration** app as highlighted.
- This will launch the Person pre-registration Page.

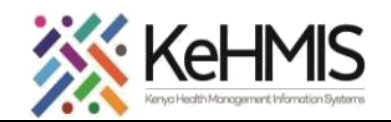

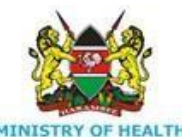

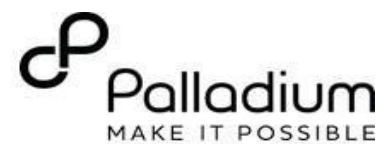

## Step 3: Find or Create a patient.

- Click on **Find or Create** a client to search for the person within the system.
- It is good practice to search for the client before you proceed to create a new one. To do this, enter the patient's name and press enter. If no similar record is found, proceed to register the person afresh.
- To register, click **Create new patient** as highlighted in the illustration.
- Click **Register new Patient** to open the registration form.
- Fill in the form as required and submit as per the patient registration guide.

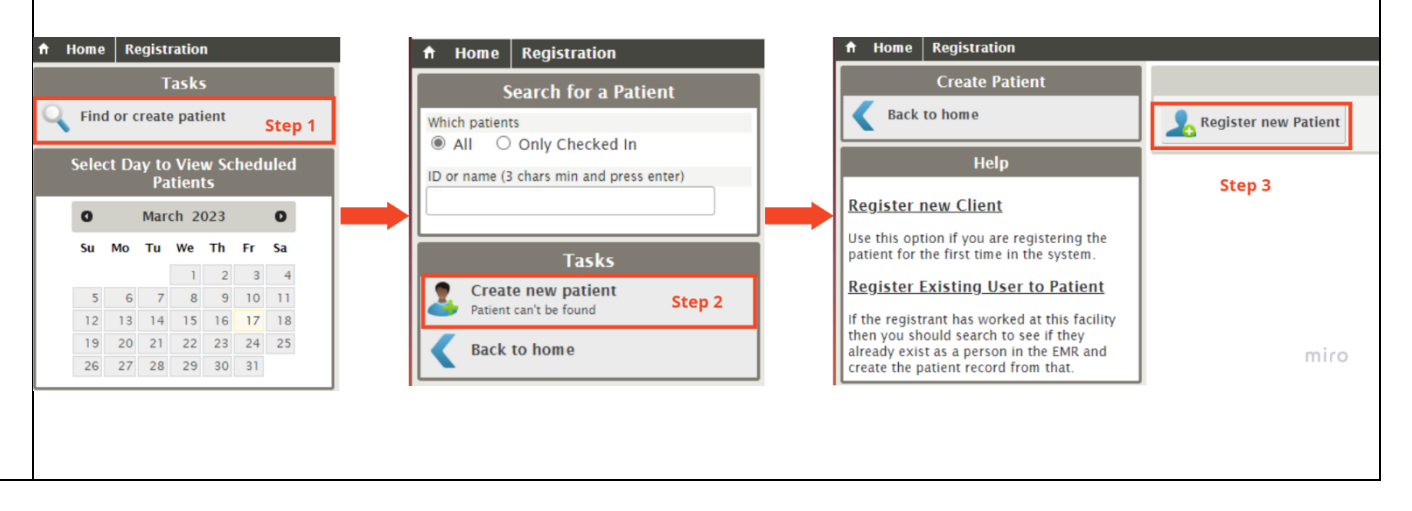

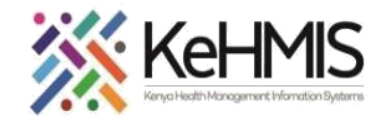

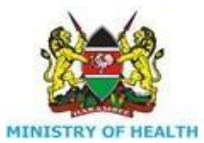

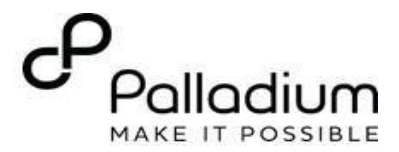

## Step 4a: Adding a Case manager (If doesn't exist)

It is important to add a case manager for complete linking of clients to case managers for interventions. To do this, follow the steps below:

- On the client's profile (after registration), click Add Case Manager
- Complete the highlighted cells as shown in the below screenshot.

If the relationship already exists, skip this step, and proceed to offer other services.

| Home Clinician                                                          |                                                                                                    |                                                   |                              |                     | Logged in as kimanu kimanu          |
|-------------------------------------------------------------------------|----------------------------------------------------------------------------------------------------|---------------------------------------------------|------------------------------|---------------------|-------------------------------------|
| <b>Fest, Eldoret Test</b><br>2 Female, ~30 year(s) (approx 15-Jun-1993) |                                                                                                    |                                                   | Unique Patient Number 176278 | 87564               |                                     |
| le for ART Due for CACX Screening Due for CD4 to                        | est Eligible for COVID-1                                                                             | 9 Vaccination                                     |                              |                     |                                     |
| Information                                                             |                                                                                                    |                                                   |                              | 6                   | 👌 Visit Summary 🛛 📲 Check out of vi |
| tient has missing National ID Number and other :<br>entifiers.          | registration                                                                                         |                                                   |                              | HIV Care            |                                     |
| ephone contact: 0711334422                                              | Last WHO Stage: WHO STAGE 1 ADULT (18-jul-2023)<br>Last CD4 count: None<br>Last CD4 percentage: None |                                                   |                              |                     |                                     |
|                                                                         |                                                                                                    | Regimen: Never on ARVs                            |                              |                     |                                     |
| IIT Risk Score                                                          |                                                                                                    |                                                   | HIV Clinical                 | Appointment History |                                     |
| sk Score                                                                |                                                                                                    | Latest appointments                               |                              |                     |                                     |
| aluation Date                                                           |                                                                                                    | Visit Date                                        | TCA Date given               | Duration (in days)  | TCA honoured?                       |
| scription                                                               | -                                                                                                    | 18-Jul-2023                                       | 24-Aug-2023                  | 37                  |                                     |
| sk Factors                                                              | •                                                                                                    |                                                   |                              |                     |                                     |
| Case management                                                         |                                                                                                    |                                                   | Avai                         | ilable Visit Forms  |                                     |
| 🕂 Add Case Manager                                                      |                                                                                                    | Figure Based Violence Screening                   |                              |                     |                                     |
| Relationships                                                           |                                                                                                    | Alcohol and Drug Abuse Screening(CAGE-AID/CRAFFT) |                              |                     |                                     |
| 🕂 Add Relationship 🤌 Family/Partn                                       | ier List                                                                                             | Enhanced Adherence                                | Screening                    |                     |                                     |
|                                                                         |                                                                                                    |                                                   |                              |                     |                                     |

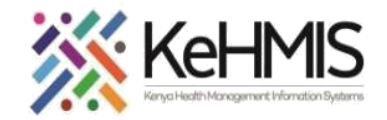

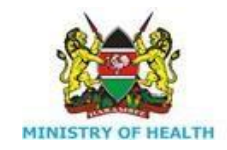

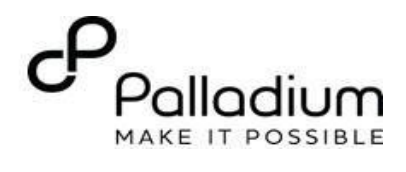

|                                                                                                    | <ul> <li>A Home Clinician</li> <li>Omar, omar omar</li> <li>♂ Male, ~14 year(s) (approx 15-jun-2009)</li> <li>On TB Eligible for ART Due for CD4 test On OVC On OTZ Eligible for COVID-19 Vaccination</li> </ul> | Unique Patient Number <b>000045708690</b><br>District Registration Number <b>000000x207</b> |  |  |
|----------------------------------------------------------------------------------------------------|----------------------------------------------------------------------------------------------------|---------------------------------------------------------------------------------------------|--|--|
|                                                                                                    |                                                                                                    | Edit Case Manager                                                                           |  |  |
| <ul> <li>Step 4b: Add a case manager between the client and case manager.</li> <li>Specify the provider's name that you intend to pair with this client by searching under Choose a Provider as shown. To search, enter any part of the provider's name and scan through the list of available persons to identify the correct person. Click on the correct name.</li> </ul> | Choose a provider<br>Lokirien Lokirien V<br>Relationship<br>Case manager V<br>Start date End date<br>18-Jul-2023                                                                                                 | Save Cancel                                                                                 |  |  |

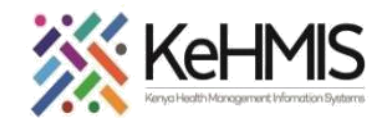

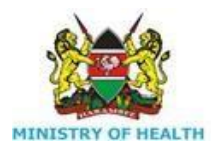

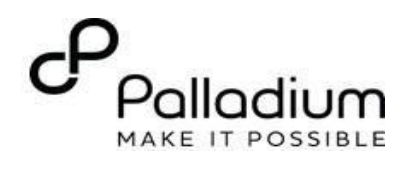

| - Under <b>Relationship</b> , select Case Manager                                     | Information                                                                      |     | Leck in for visi                                                                                                    |  |  |  |
|---------------------------------------------------------------------------------------|----------------------------------------------------------------------------------|-----|----------------------------------------------------------------------------------------------------|--|--|--|
| - Under <b>Start Date</b> , specify the date when the                                 | Patient has missing Birth Certificate Number and other registration identifiers. |     | HIV Care                                                                                                    |  |  |  |
| <ul> <li>Leave the End date blank.</li> <li>Click Save to submit the form.</li> </ul> | Telephone contact: 9165699911                                                    |     | Last WHO stage: WHO STAGE 1 ADULT (06-Apr-2023)<br>Last CD4 count: None<br>Last CD4 percentage: None<br>Last Viral Load: None         |  |  |  |
|                                                                                       | Family History<br>Edit form                                                      |     | HIV Clinical Appointment History                                                                                                    |  |  |  |
|                                                                                       |                                                                                  |     | Latest appointments                                                                                                    |  |  |  |
| Step 4b: Cont                                                                         | IIT Risk Score                                                                   |     | No history round                                                                                                    |  |  |  |
| The diagram here shows how the Polationship section looks                             | Risk Score                                                                       | -   |                                                                                                    |  |  |  |
| like after successful linking of Client to the case manager                           | Evaluation Date                                                                  | -   | TB Care                                                                                                    |  |  |  |
| It also indicates the relationshin's start date                                       | Description                                                                      | -   | Treatment Number:                                                                                                    |  |  |  |
| You can edit the relationship by clicking on the Edit icon                            | Risk Factors                                                                     |     | Disease classification: Mycobacterium Tuberculosis, extrapulmonary<br>Patient classification: retreatment after default, tuberculosis |  |  |  |
| highlighted. You can also delete the relationship by clicking on                      | Case management                                                                  |     | Regimen: Never on TB regimen                                                                                                    |  |  |  |
| the Delete Icon highlighted.                                                          | Case manager: <b>L emuria, emuria emuria</b><br>Started: <b>18-Jul-2023</b>      | / 🗙 |                                                                                                    |  |  |  |
| Otherwise click Check-in to initialize the services for the day's encounter.          | Case manager: <b>L</b> Lokirien, Lokirien Lokirien<br>Started: 18-Jul-2023       | 2 🗙 |                                                                                                    |  |  |  |
|                                                                                       | + Add Case Manager                                                               |     |                                                                                                    |  |  |  |
|                                                                                       |                                                                                  |     |                                                                                                    |  |  |  |
|                                                                                       |                                                                                  |     |                                                                                                    |  |  |  |

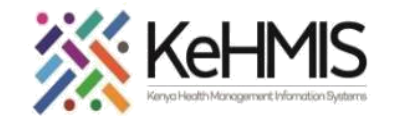

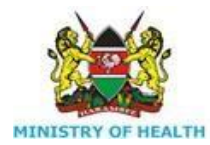

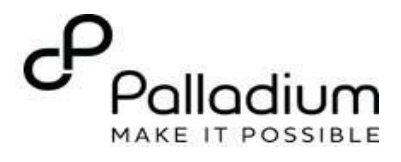

|                                                           | KenyaEMR 18.6.1, powered by OpenMRS<br>Technical University of Mombasa Me      | dical Clinic (17627)       |             |           |             | Gover<br>Mi | rnment of Kenya<br>inistry of Health |
|-----------------------------------------------------------|--------------------------------------------------------------------------------|----------------------------|-------------|-----------|-------------|-------------|--------------------------------------|
| Step 5: Once a relationship has been created, and you     | 🕈 Home Clinician Logged in as <i>kimanu kimanu kimanu</i> My Profile Log Out 🛛 |                            |             |           |             |             |                                      |
|                                                           | Back                                                                           | Patient list               |             |           |             |             |                                      |
|                                                           | Back to home                                                                   | Patients for case manager  |             |           |             |             |                                      |
|                                                           | rovider: 👤 emuria, emuria emuria                                               | First Name                 | Middle Name | Last Name | Start Date  | End Date    |                                      |
| click on the client's profile, you will be able to access |                                                                                | Mary                       | Mary        | Mary      | 22-Jun-2023 |             |                                      |
| the patient's who are managed by the case manager         |                                                                                | Kimathi                    | Kimathi     | Kimathi   | 27-Jun-2023 |             |                                      |
| as indicated on the screenshot.                           |                                                                                | omar                       | omar        | omar      | 18-Jul-2023 |             |                                      |
|                                                           |                                                                                | omar                       | omar        | omar      | 18-Jul-2023 |             |                                      |
|                                                           |                                                                                | omar                       | omar        | omar      | 18-Jul-2023 |             |                                      |
|                                                           |                                                                                | First Previous 1 Next Last |             |           |             |             |                                      |
|                                                           |                                                                                |                            |             |           |             |             |                                      |

THE END